Государственное бюджетное общеобразовательное учреждение города Москвы «Школа №1874» Дошкольное отделение «Аистенок»

### Создание интерактивных игр для дошкольников на основе триггера в Power Point

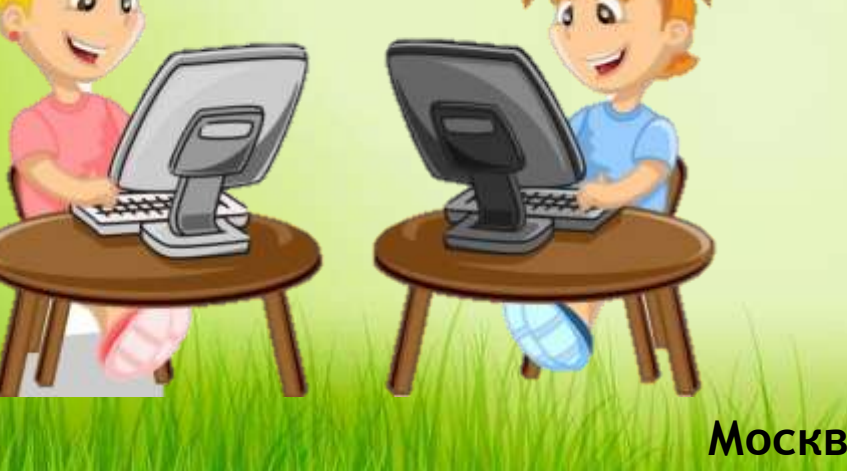

Подготовили педагоги: Птушка Е. И., Васильева М. Н.

Москва 2018

## Внедрение ИКТ в процессе обучения 👩

NK 1

Создают содержание образовательной деятельности интересным и запоминающимся

Разнообразило методические средства

Новые формы работы в образовательно й деятельности

Разнообразило приемы педагогов

### Интерактивная презентация

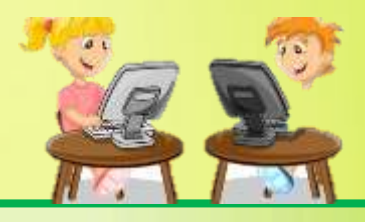

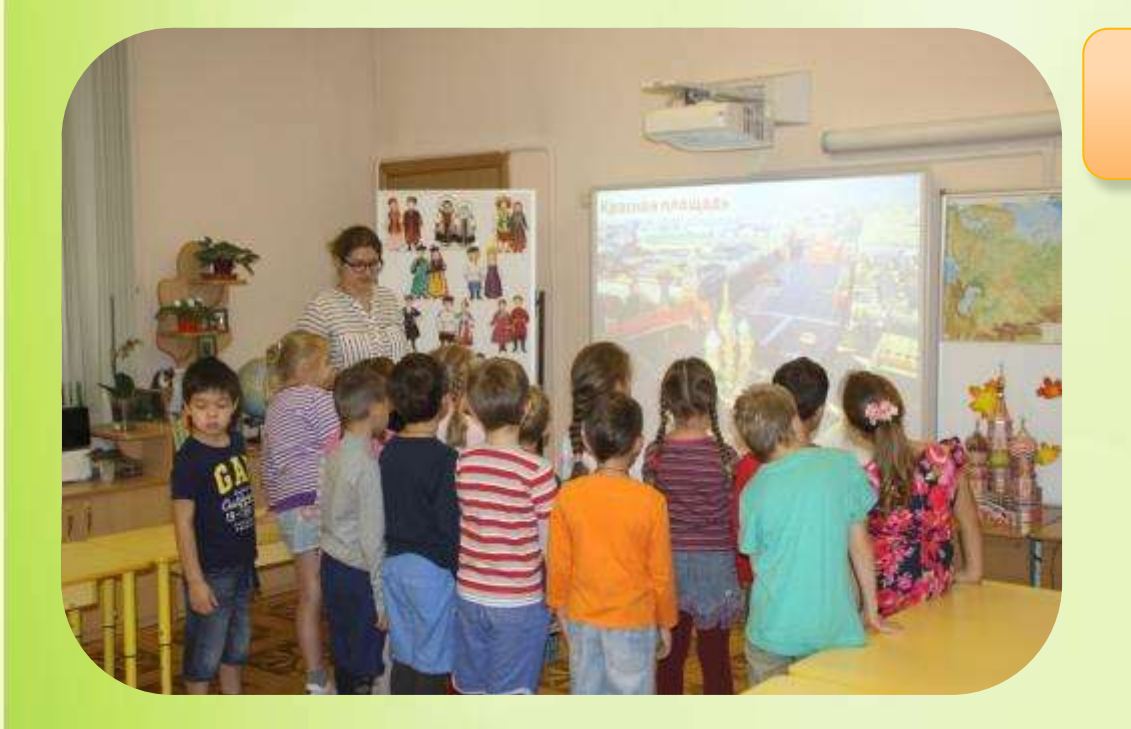

Интерактивная презентация -

один из эффективных методов

организации образовательной

деятельности детей

#### Виртуальная экскурсия с заданиями «Чудеса России»

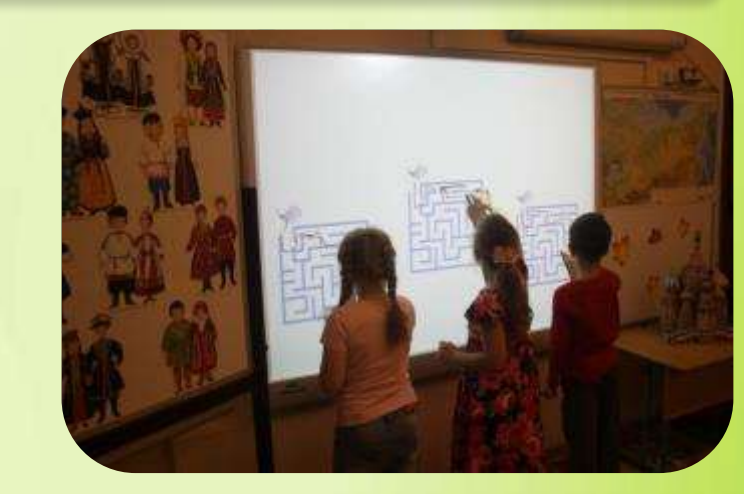

#### Лабиринт «Спаси китенка»

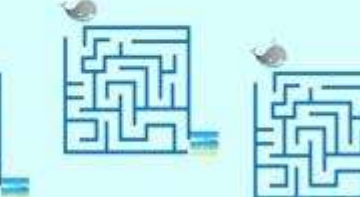

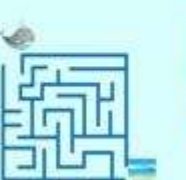

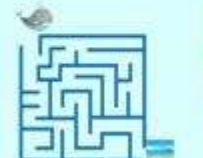

### Виртуальная экскурсия с заданиями «Чудеса России»

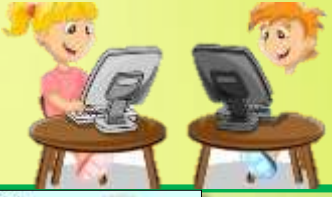

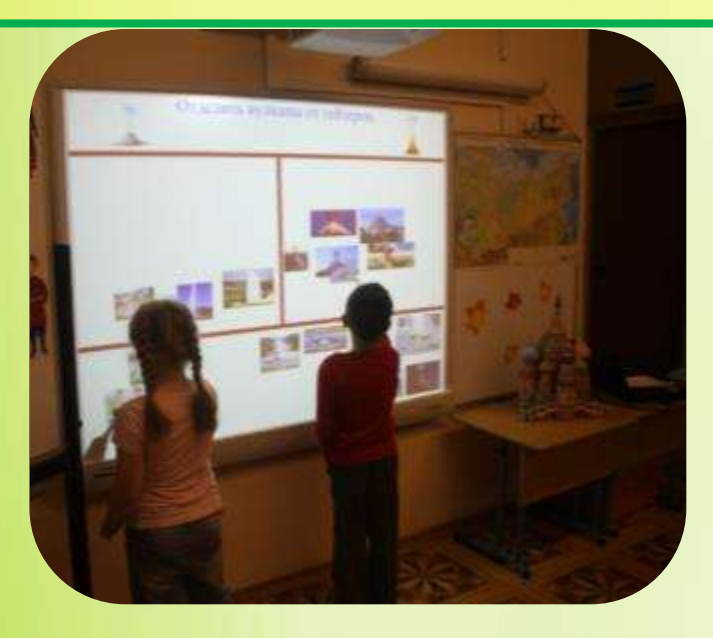

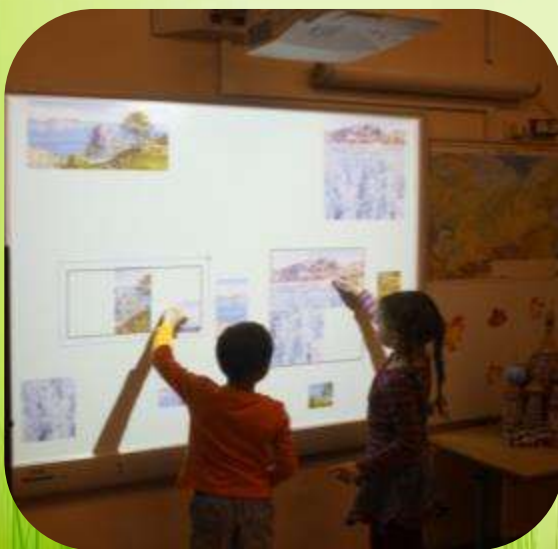

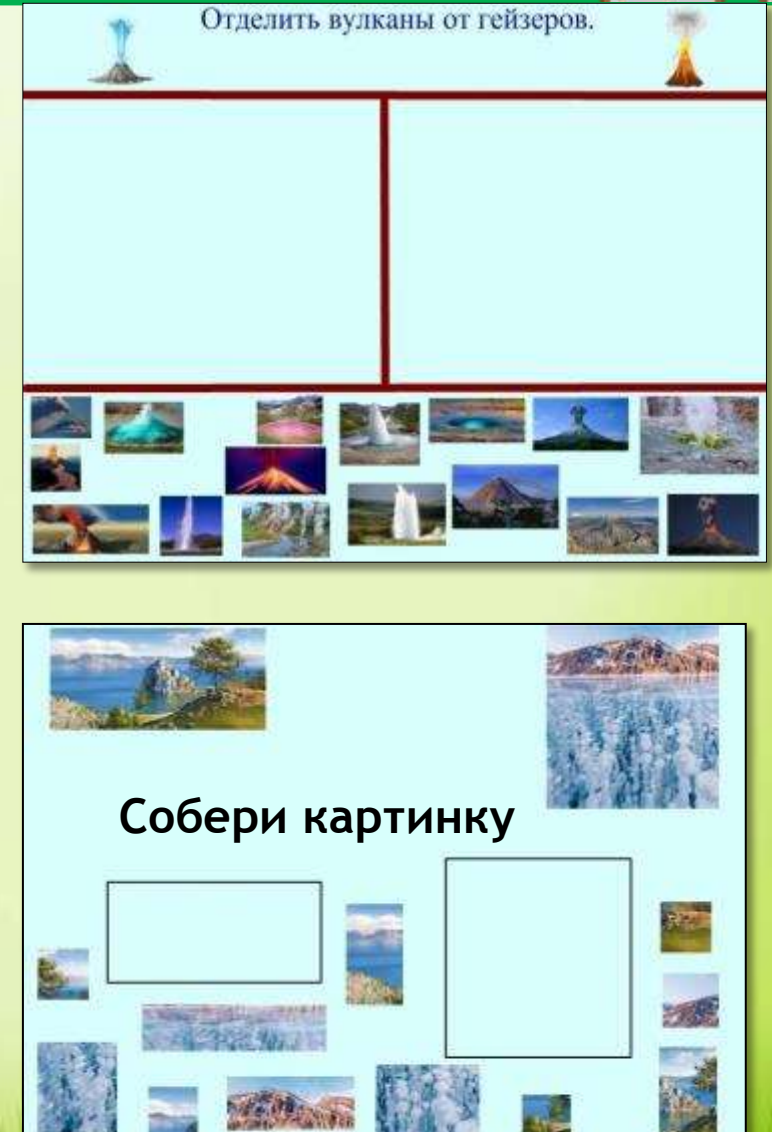

### Виртуальная экскурсия «Путешествие в Диснейленд»

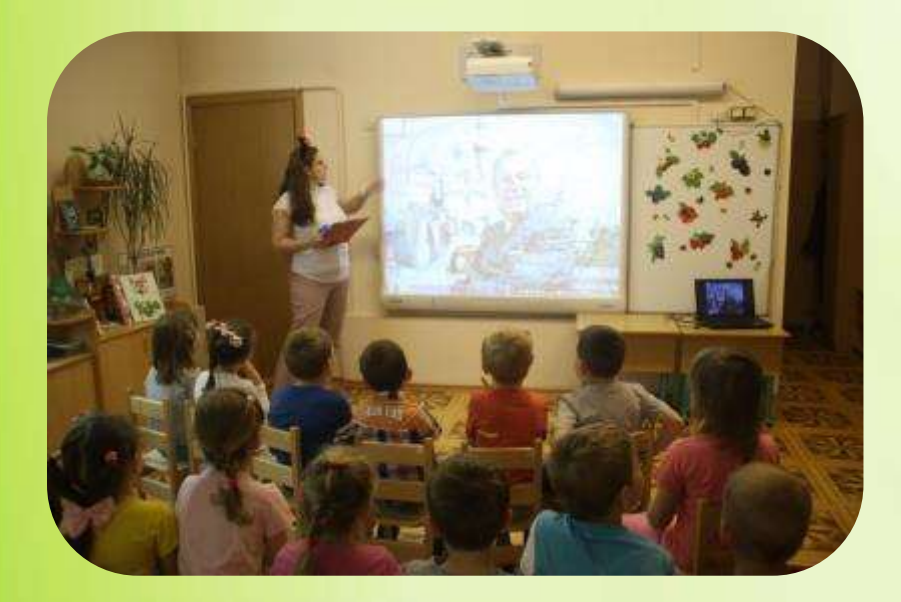

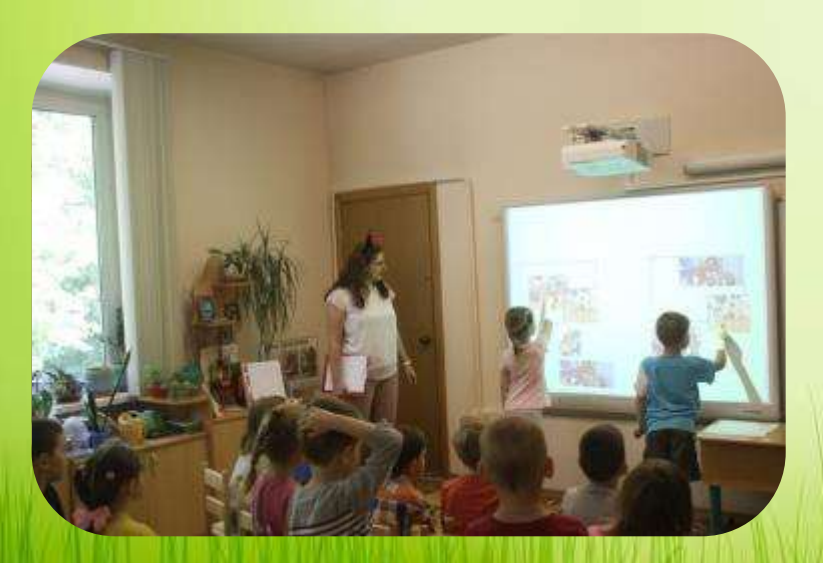

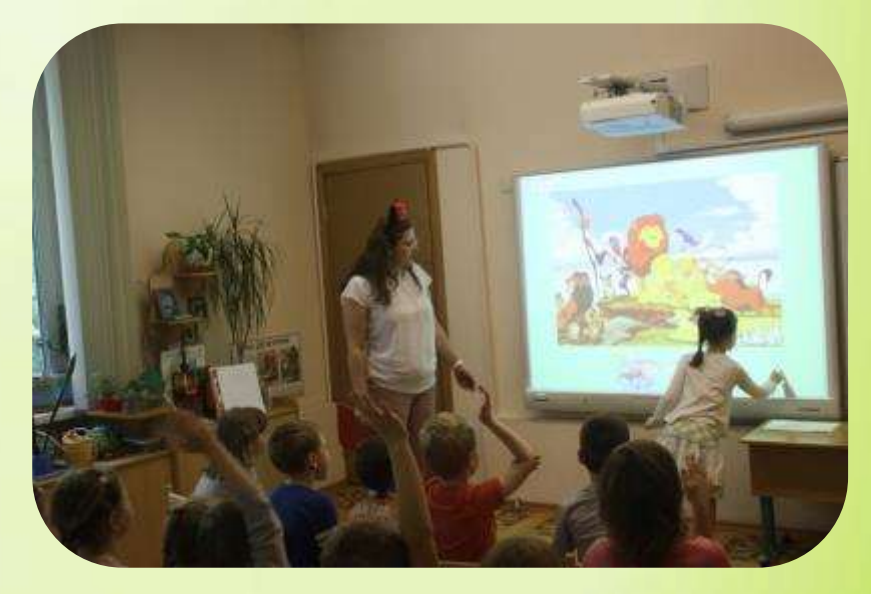

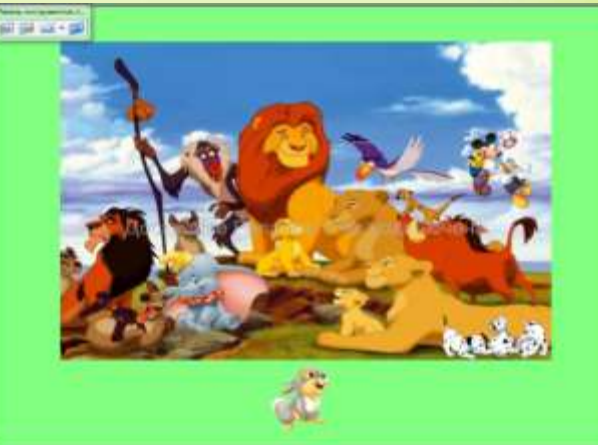

Узнай мультфильм и найти лишних персонажей

# Обучающие интерактивные презентации

Повышают мотивацию к образовательной деятельности

Позволяют повысить интерес и познавательную активность детей

## Позволяют снять рабочее напряжение

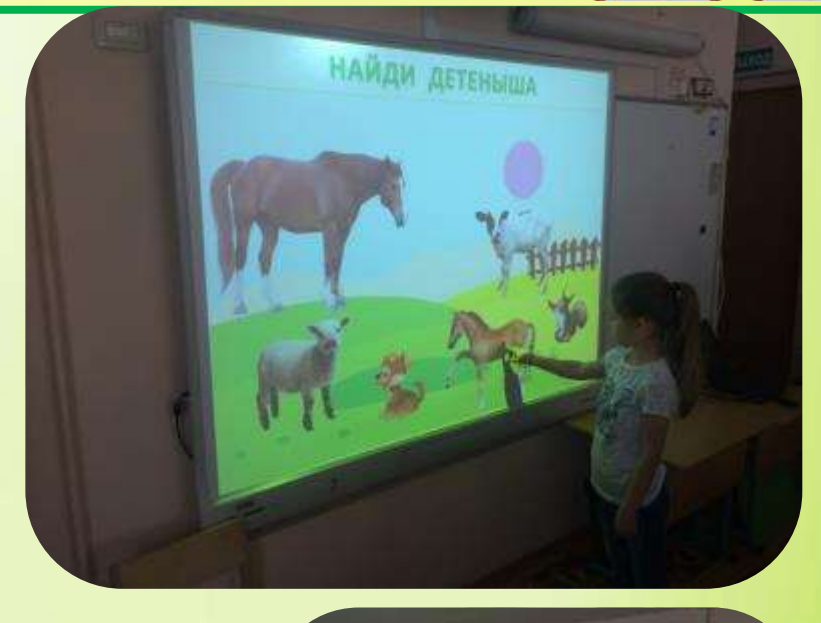

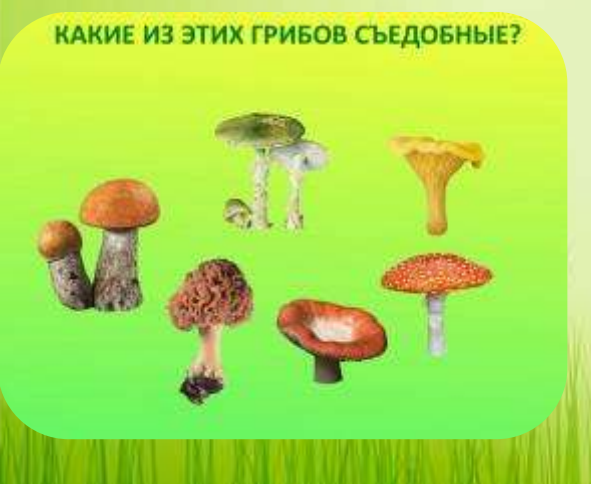

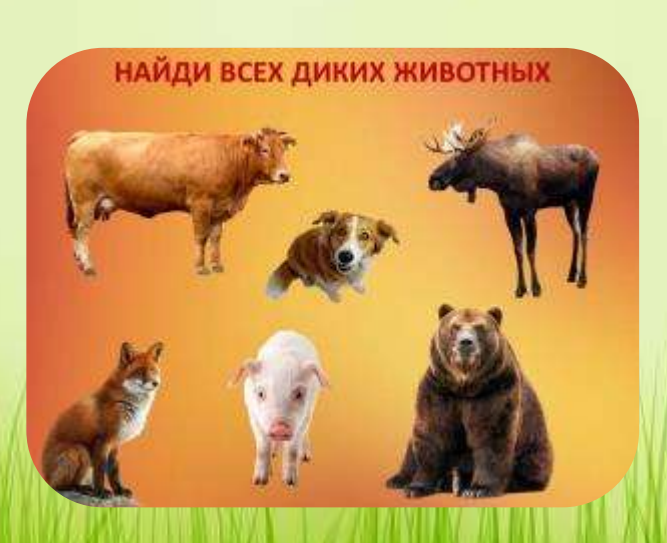

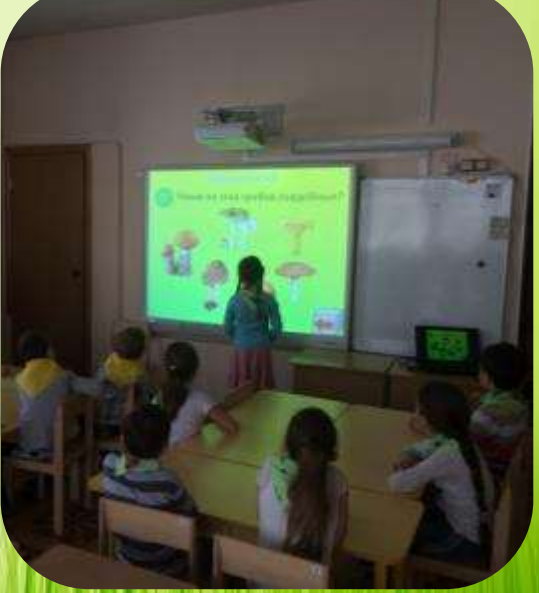

# Обучающие интерактивные презентации

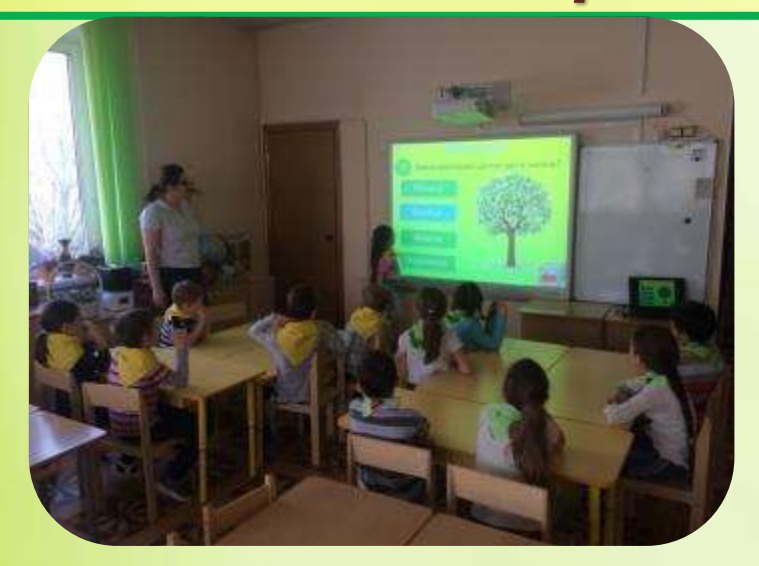

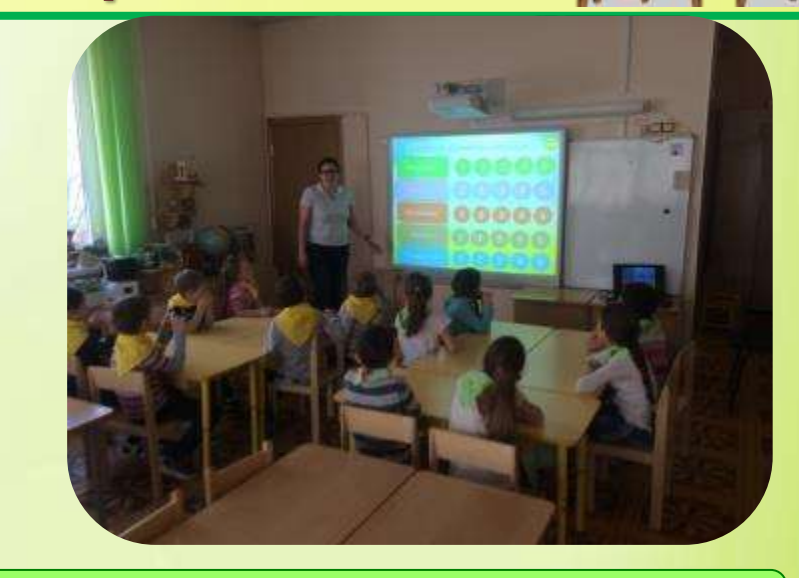

#### ИНТЕРАКТИВНАЯ ВИКТОРИНА «ЗНАТОКИ ПРИРОДЫ»

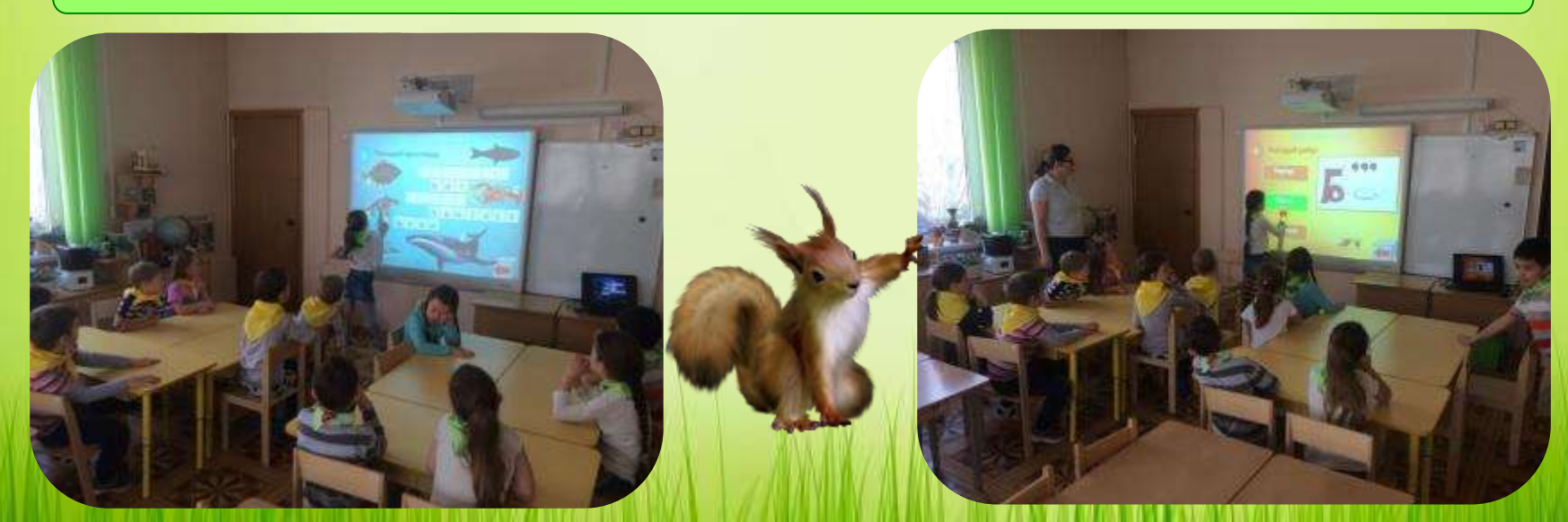

# Обучающие интерактивные презентации

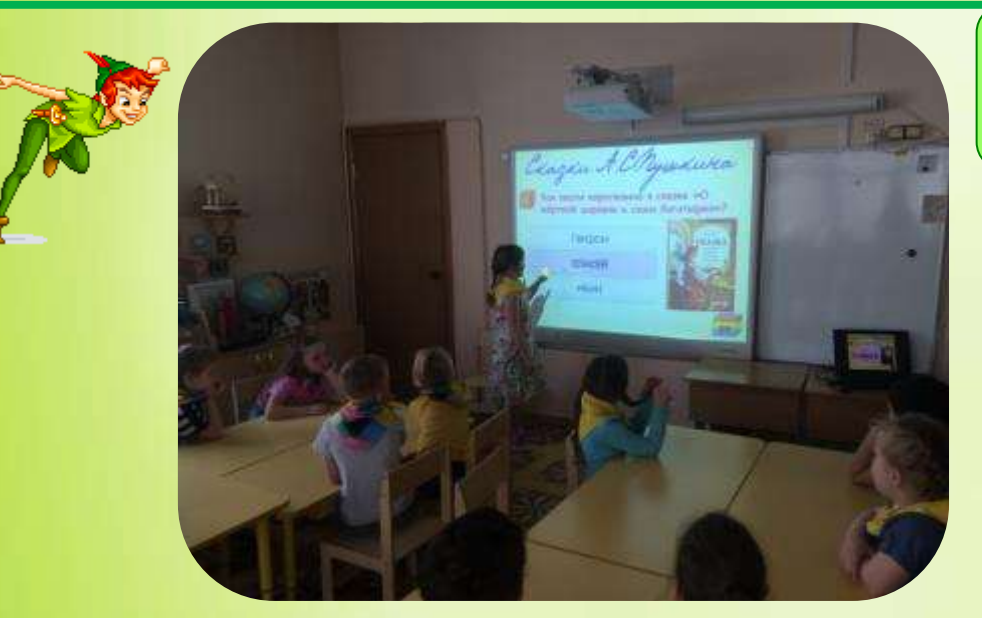

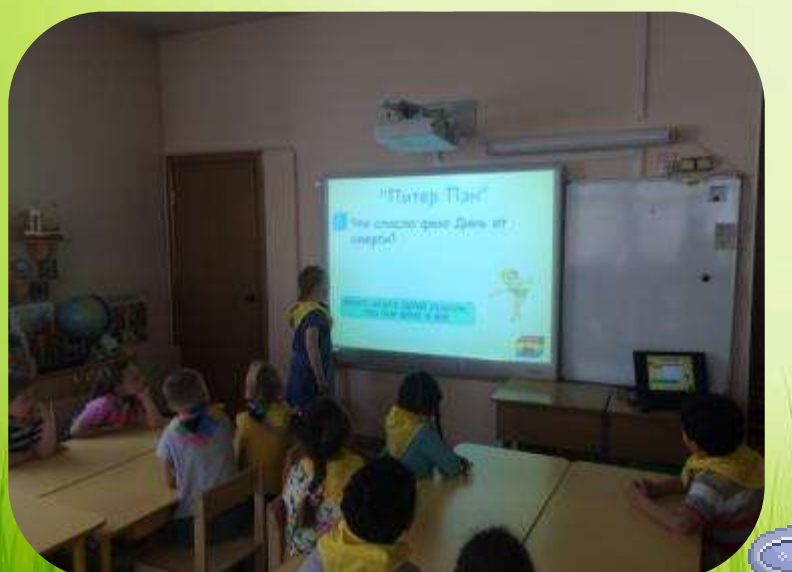

### ИНТЕРАКТИВНАЯ ВИКТОРИНА «В ГОСТИ К СКАЗКАМ»

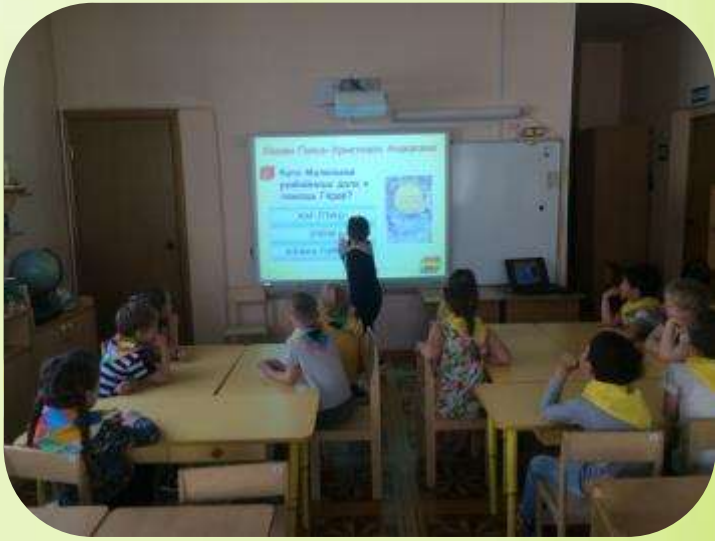

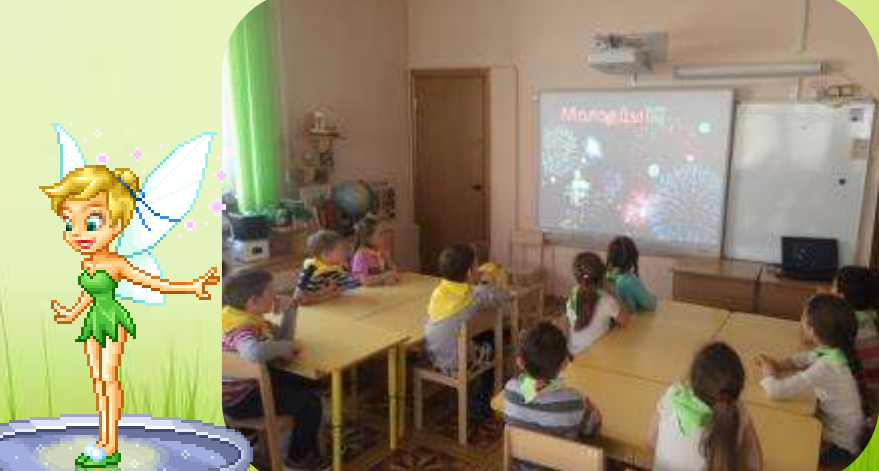

### Интерактивная игра

# Красочность, результативность

### Сюжет игры, мотив

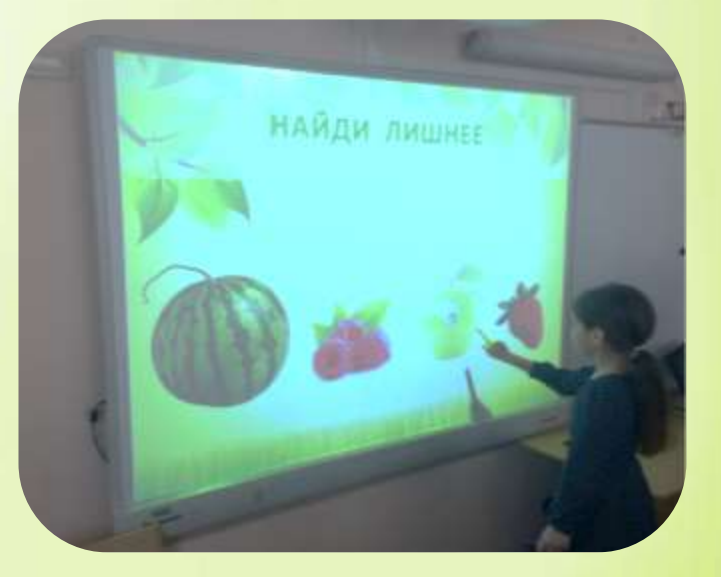

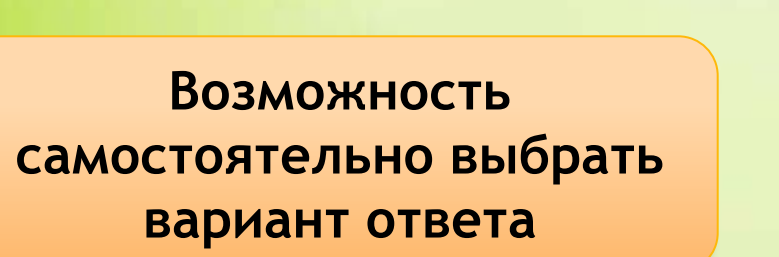

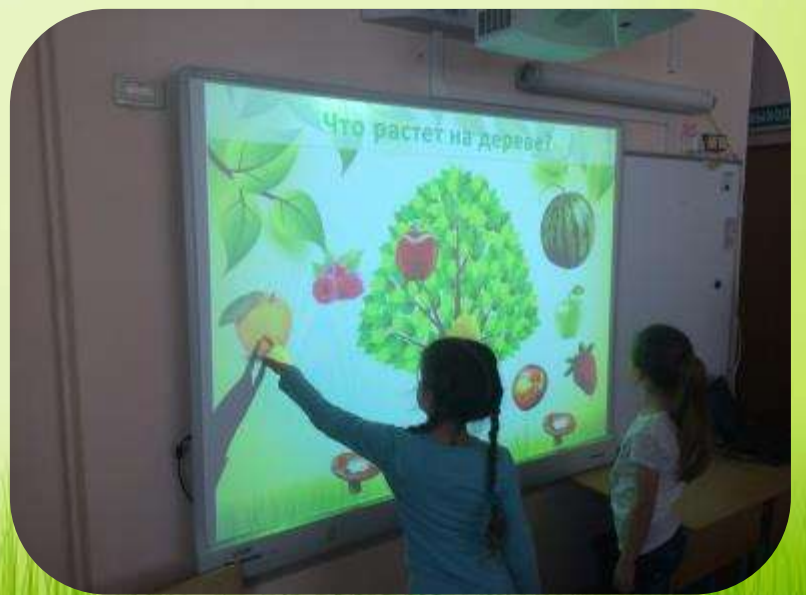

# Найди лишнее

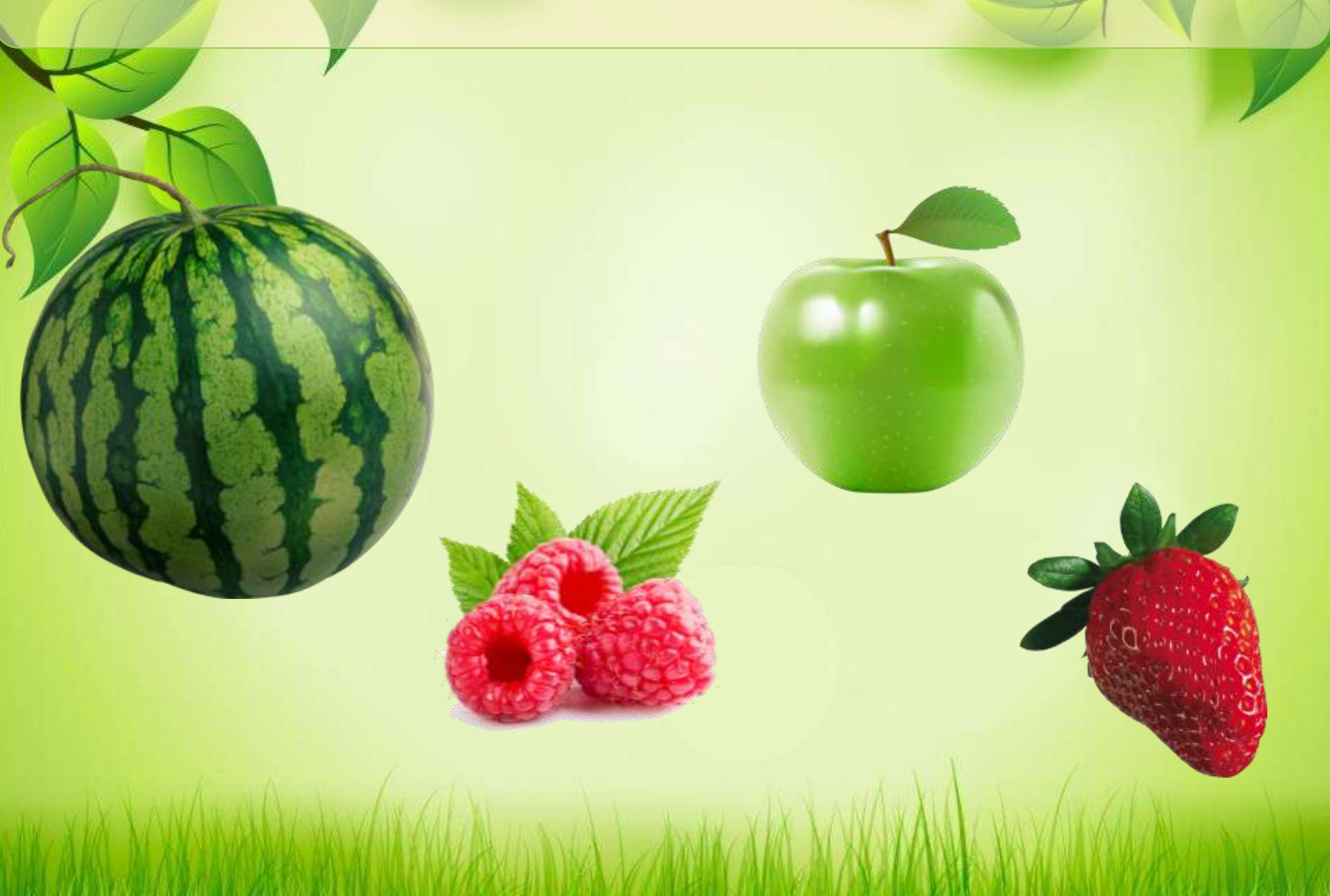

### Что такое ТРИГГЕР?

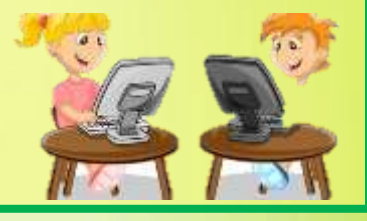

В русском языке «триггер» — это пусковая схема. В презентации триггер — это объект на слайде (надпись, фигура), при нажатии на который запускается анимация одного или нескольких объектов. Таким образом, использование триггеров в презентации позволяет запускать анимацию объектов в произвольном порядке, а не по очереди, как это происходит обычно.

## Найди всех диких животных

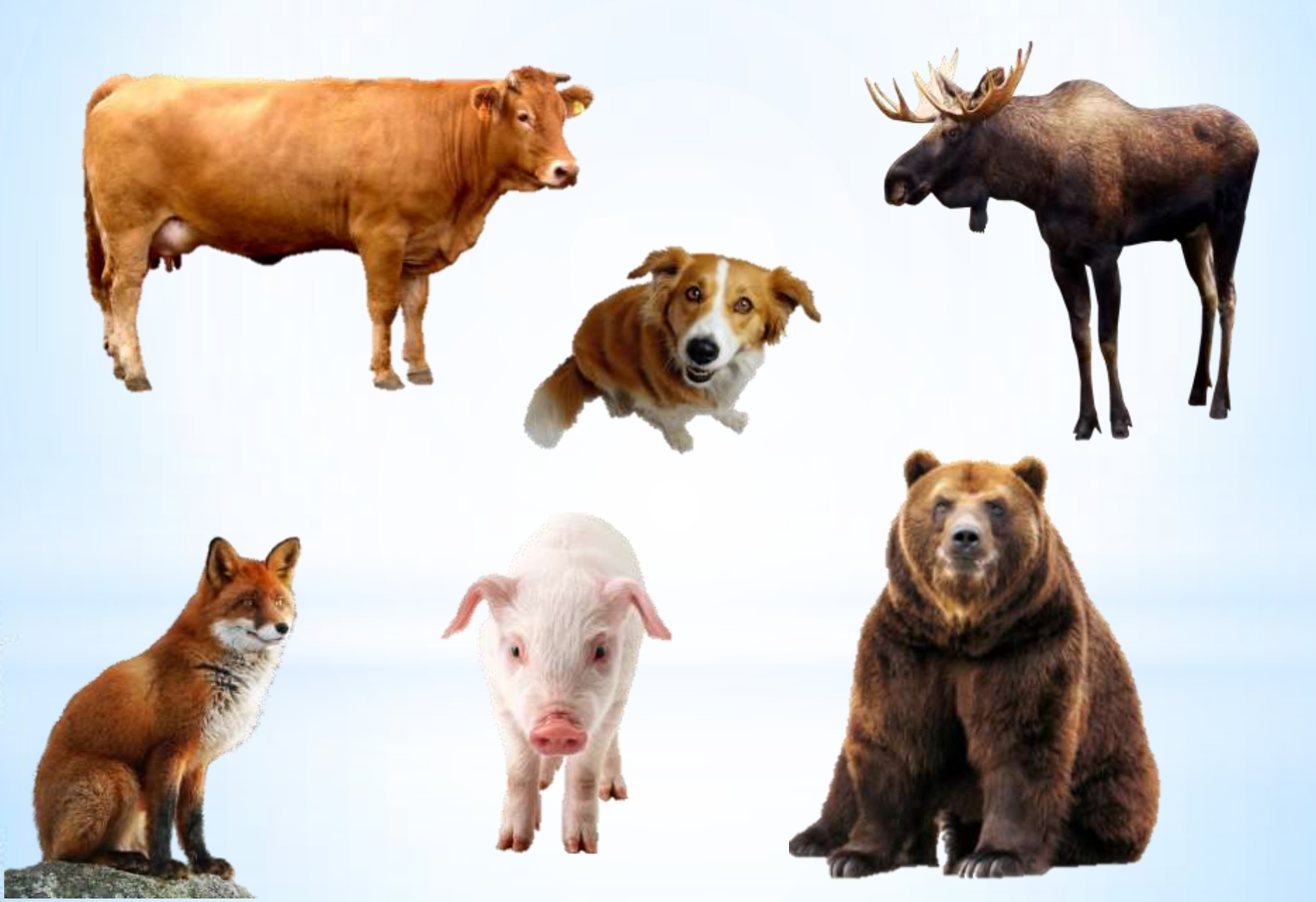

# Что делает медведь зимой?

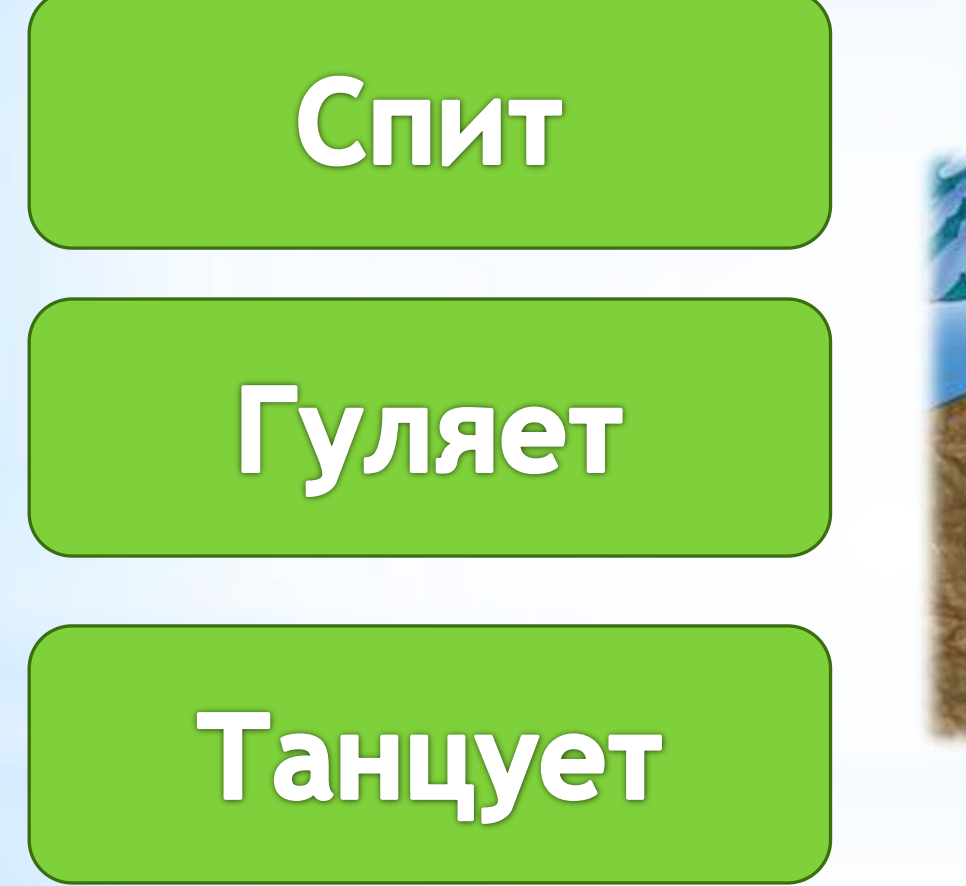

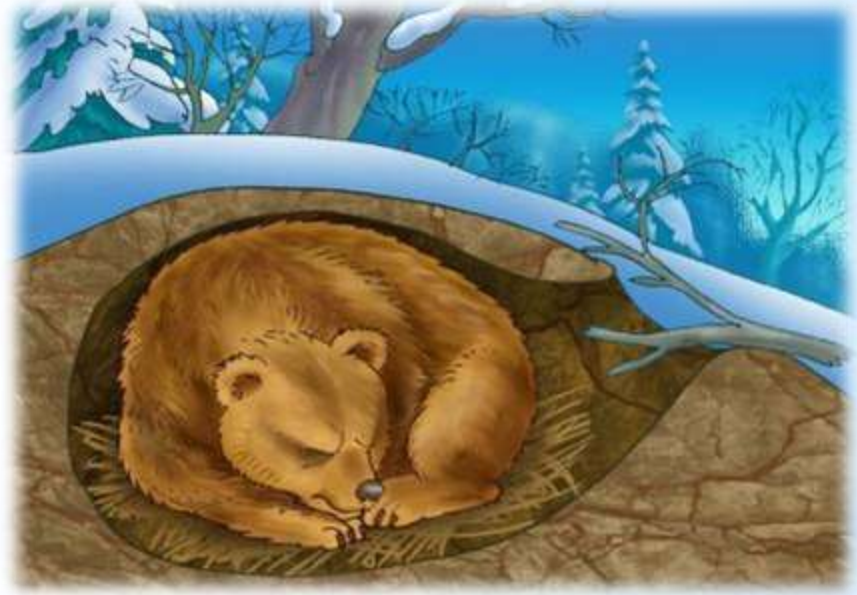

# Что растет на дереве?

### ТЕХНОЛОГИЯ СОЗДАНИЯ ТРИГГЕРА НА ПРИМЕРЕ **ДИДАКТИЧЕСКОЙ ИГРЫ «ЧЕТВЕРТЫЙ ЛИШНИЙ»**

1. Вначале нужно на слайде разместить объекты. Для нашего примера добавляем картинки овощей и фруктов.

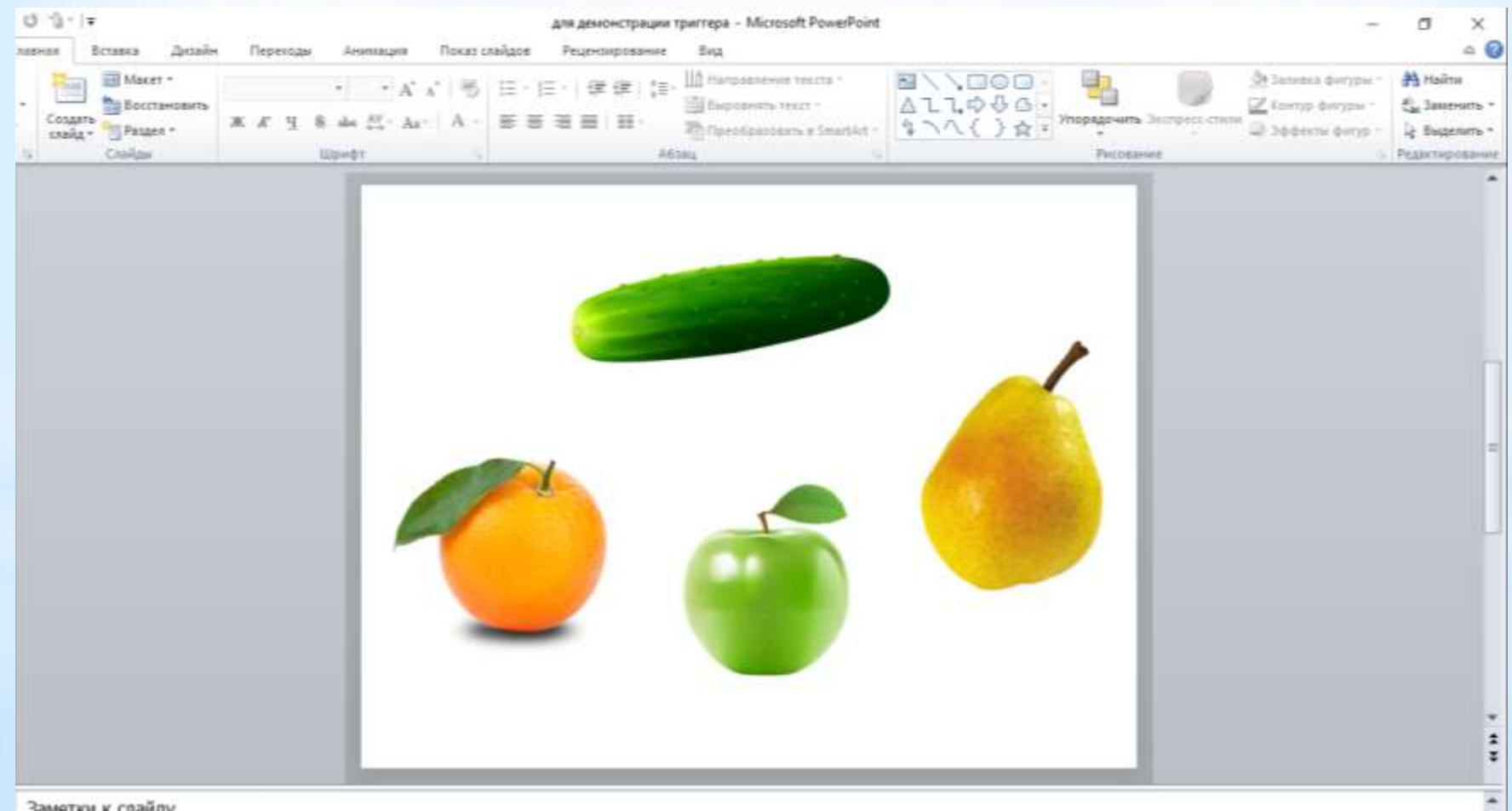

Заметки к слайду

2. Нужно продумать каким образом к ним будет применена анимация и триггер. По нашему замыслу надо сделать так, чтобы овощи удалялись, а фрукты оставались.

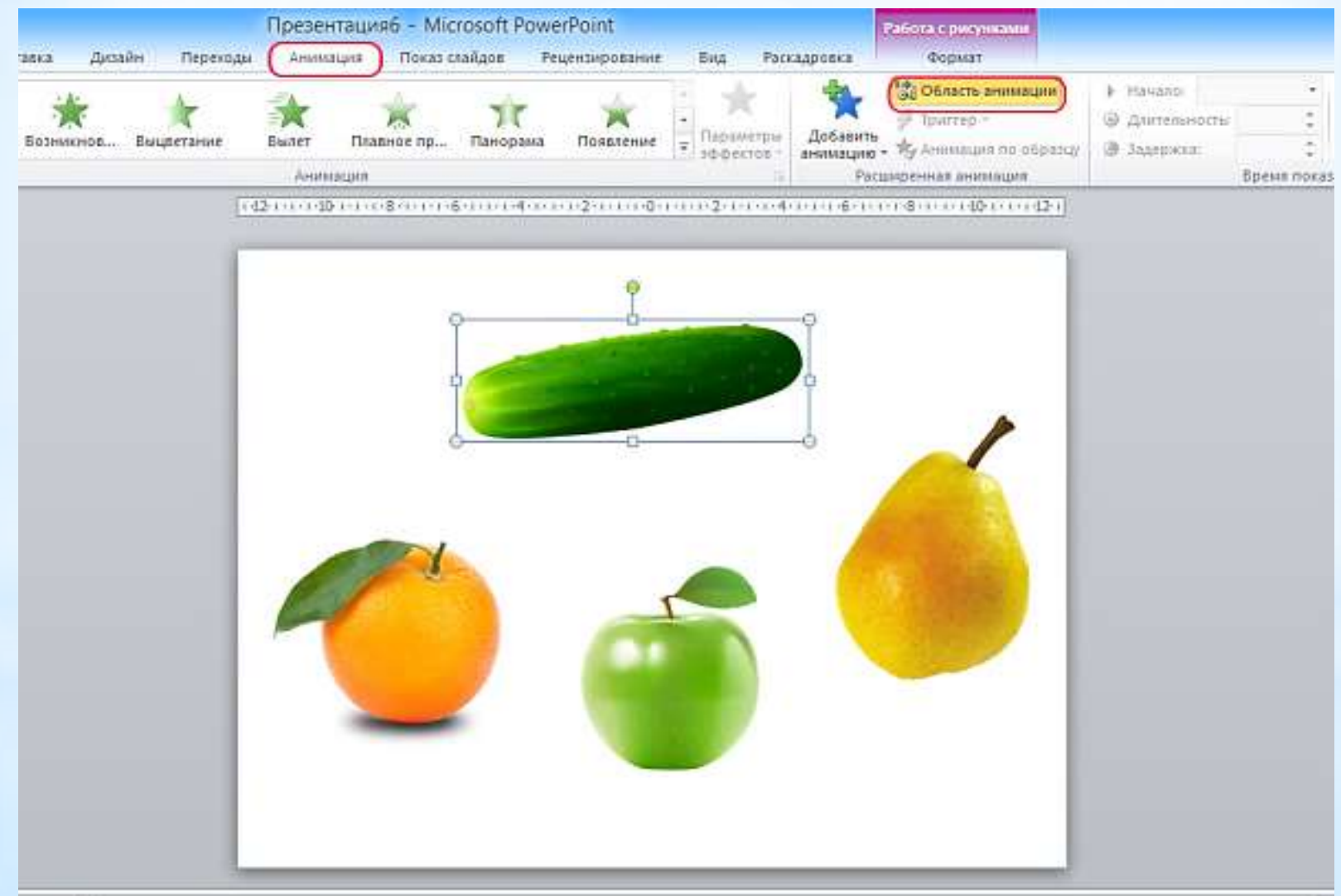

#### 3. Задаем выбранную анимацию.

Для этого на верхней панели Анимация откроем Область анимации с правой стороны откроется панель в ней будут действия с нашими объектами. Кликаем на объект огурец, выбираем для него анимацию Выход «Исчезновение», а для фруктов Выделение «Прозрачность».

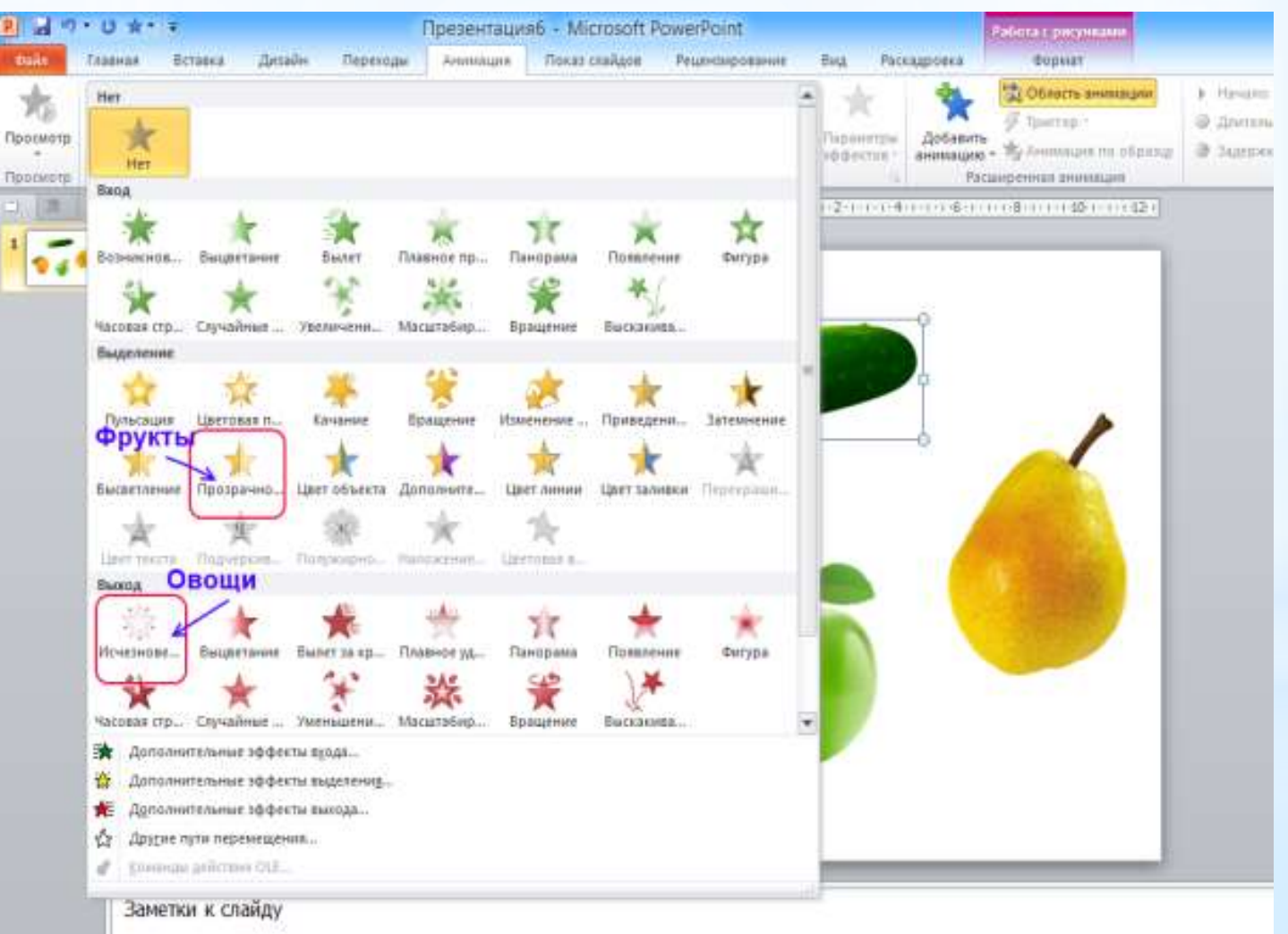

#### 4. Создаем триггер.

Кнопкой мыши выделяем наш объект (огурец) у которого уже присвоена анимация. В области задач «Область анимации» в колонке справа щелкаем стрелку рядом с эффектом, чтобы открыть раскрывающееся меню, и выбрать команду «Время».

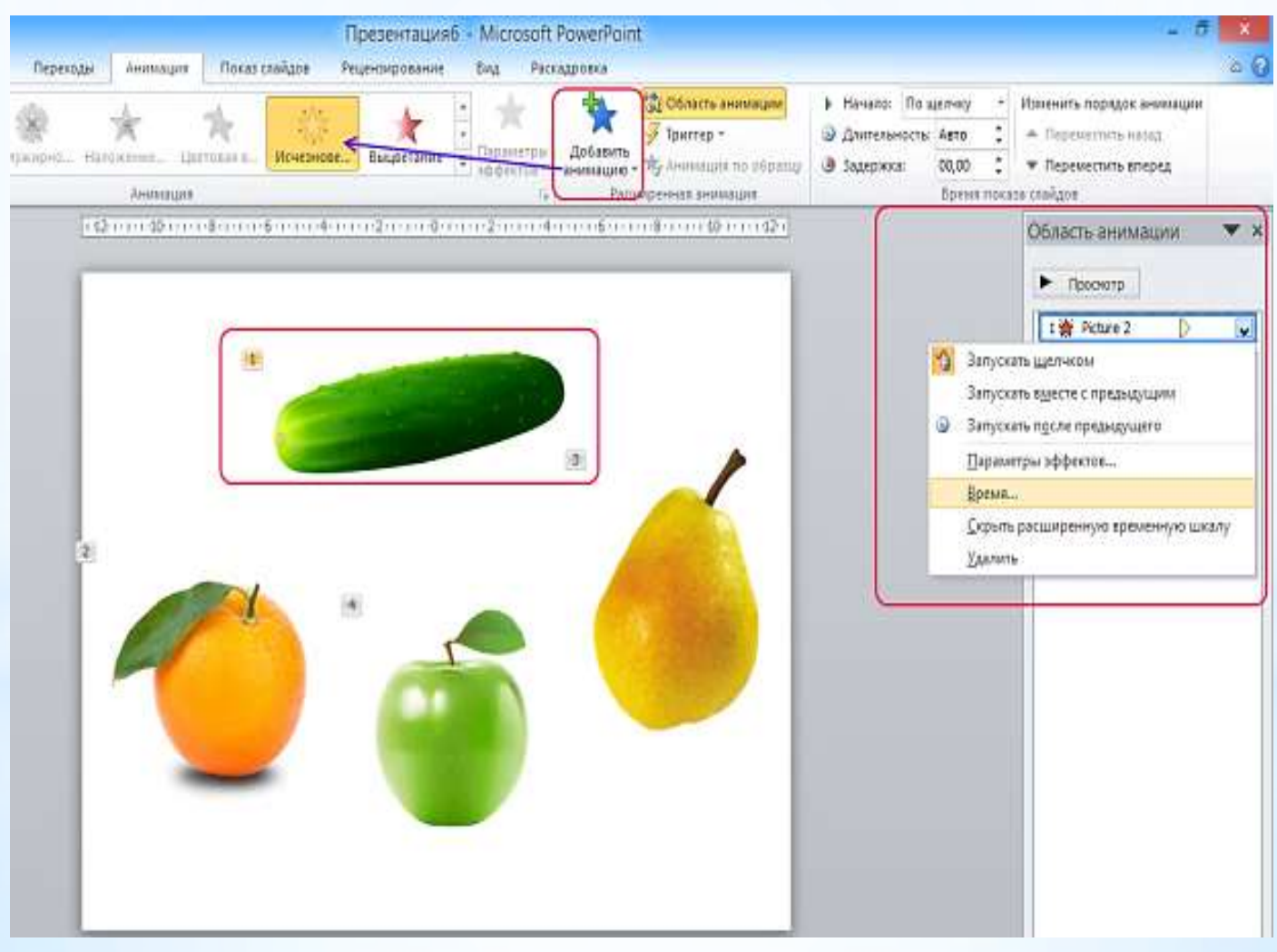

#### 5. Создаем триггер.

Нажмите кнопку «Переключатели» в левой нижней части окна. Выберите параметр «Начать выполнение эффекта при щелчке». Будет отображен список. Выбрать нужный элемент из предложенного списка (какому объекту применяем триггер).

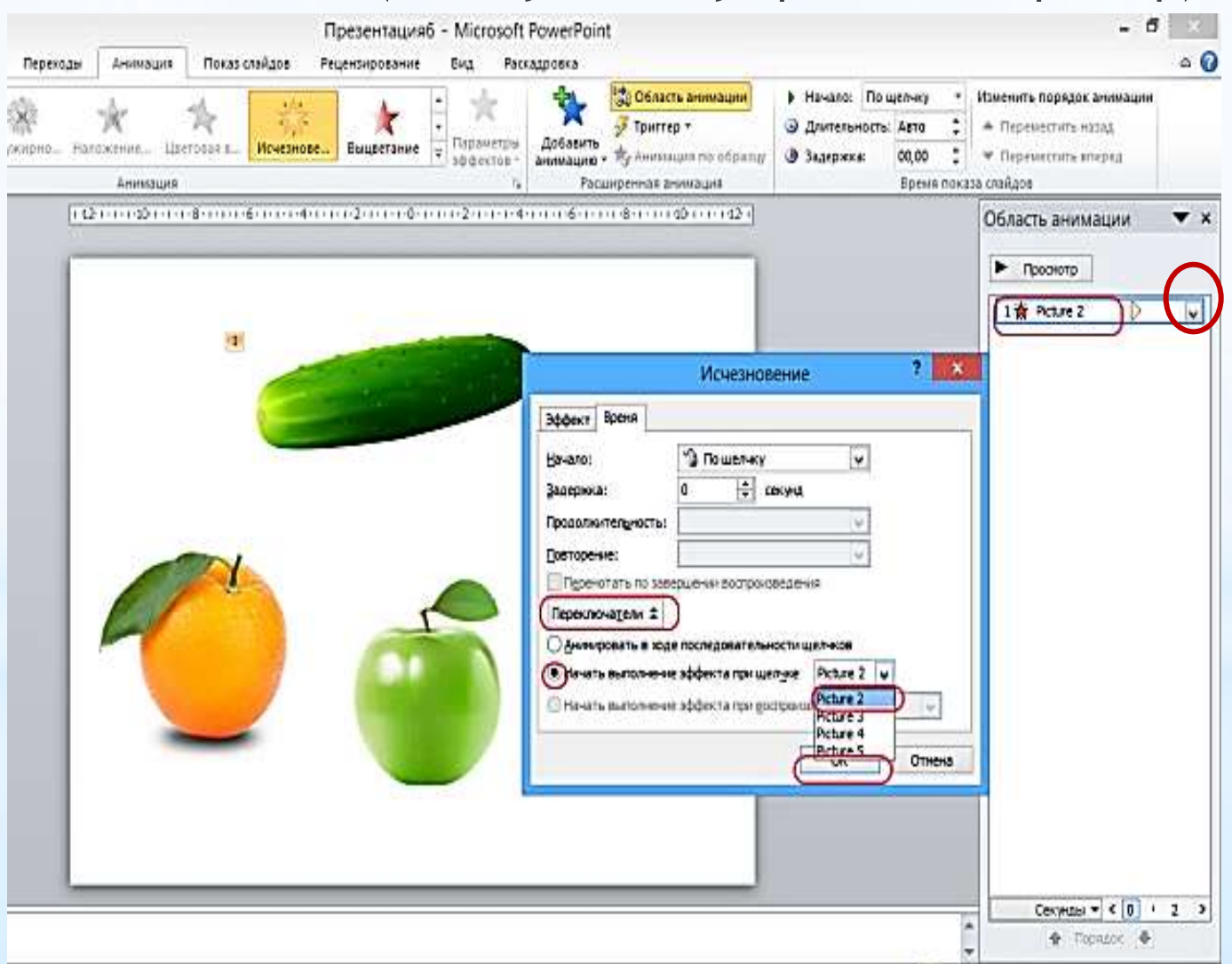

6. Создаем звуковое сопровождение объекта. Для звукового сопровождения объекта в колонке справа «Область анимации» щелкаем стрелку рядом с объектом, чтобы открыть раскрывающееся меню, и выбрать команду «Параметры эффектов» далее звук из предложенного списка, для сохранения нажимаем кнопку ОК.

|                                                                                | Область анимации    | <b>•</b> ×                 | Исчезновение ? ×                                             |
|--------------------------------------------------------------------------------|---------------------|----------------------------|--------------------------------------------------------------|
|                                                                                | Просмотр            |                            | Эффект Время<br>Дополнительные параметры                     |
|                                                                                | Триггер: Picture 2  |                            | Звук:<br>После анимации:<br>Прекратить звук]<br>Аплодисменты |
| 🔏 Запуск                                                                       | ать <u>ш</u> елчком | $\mathbf{\mathbf{\nabla}}$ | Барабан<br>Бластер<br>Ватер                                  |
| Запускать в <u>м</u> есте с предыдущим<br>Запускать п <u>о</u> сле предыдущего |                     |                            |                                                              |
| Парам                                                                          | етры эффектов       |                            |                                                              |
| <u>В</u> ремя.                                                                 |                     |                            |                                                              |
| <u>С</u> крыть расширенную временную шкалу                                     |                     | алу                        | ОК Отмена                                                    |
| <u>У</u> далит                                                                 | Ъ                   |                            |                                                              |

Для создания анимации и триггера объекту фрукт повторяем этапы с 1 по 6, только с другим эффектом анимации (Выделение «Прозрачность») и другим звуковым сопровождением.

Так как у всех фруктов одинаковая анимация Выделение «Прозрачность», удобно использовать копирование анимации из одного объекта (с анимацией) и применение ее к другому (без анимации).

Нажмите на объект с анимацией, далее нажмите дважды на кнопку «Анимация по образцу», чтобы применить одну анимацию на несколько объектов в презентации.

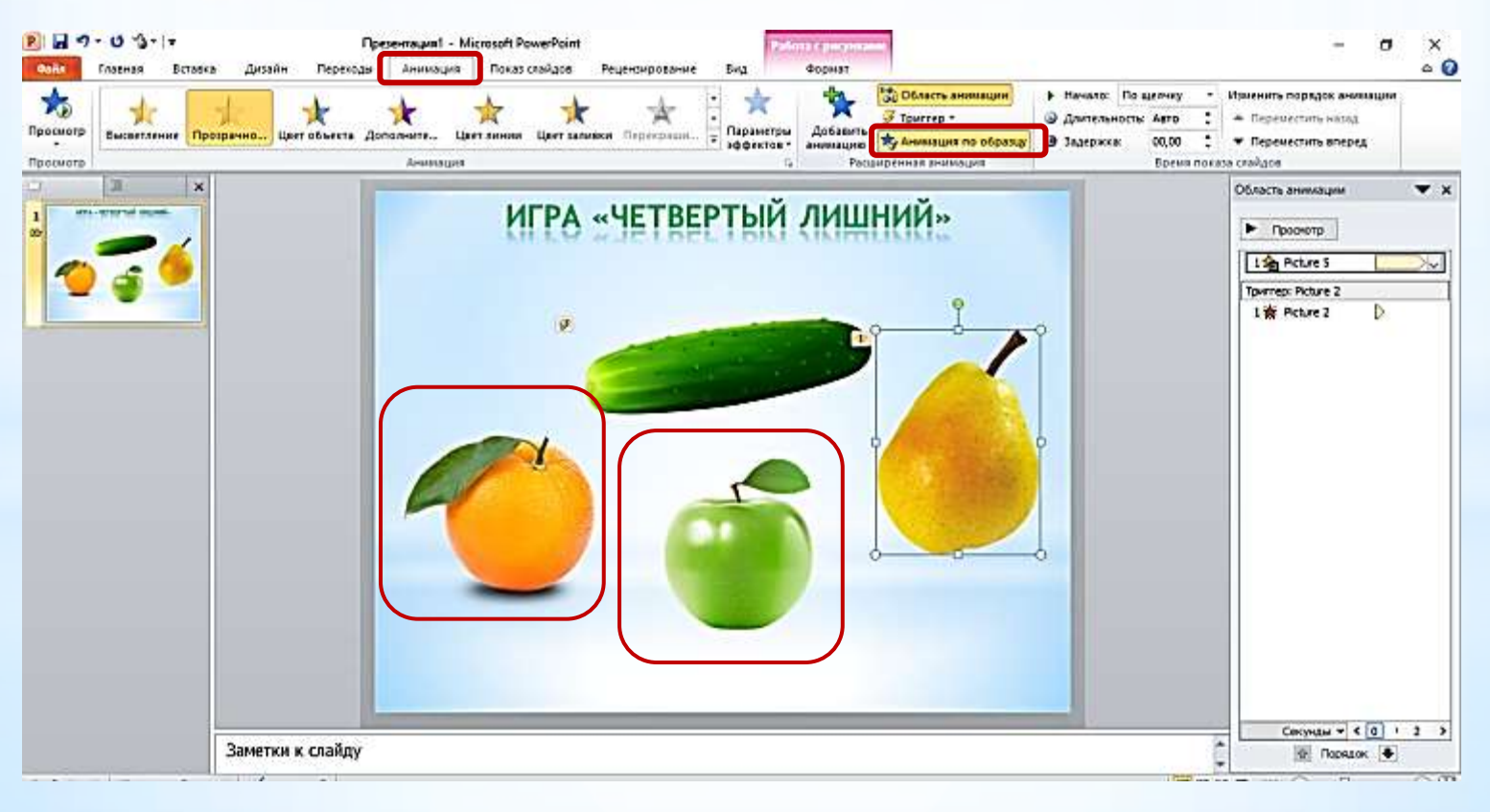

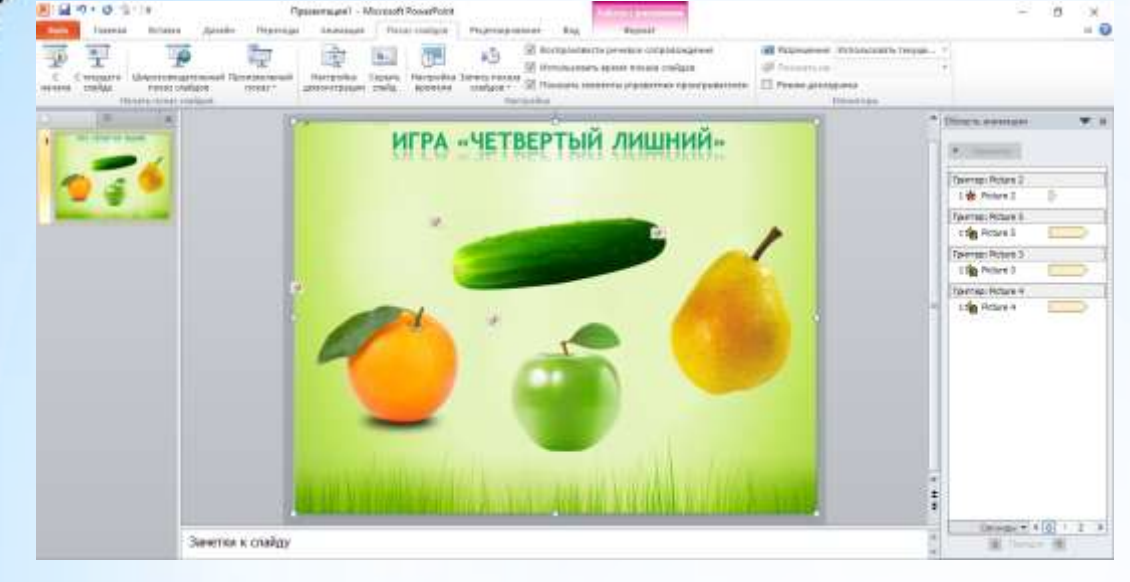

### Добавляем фон (если нужно).

Для предварительного просмотра анимации в области задач

«Показ слайдов» выбираем «С текущего слайда».

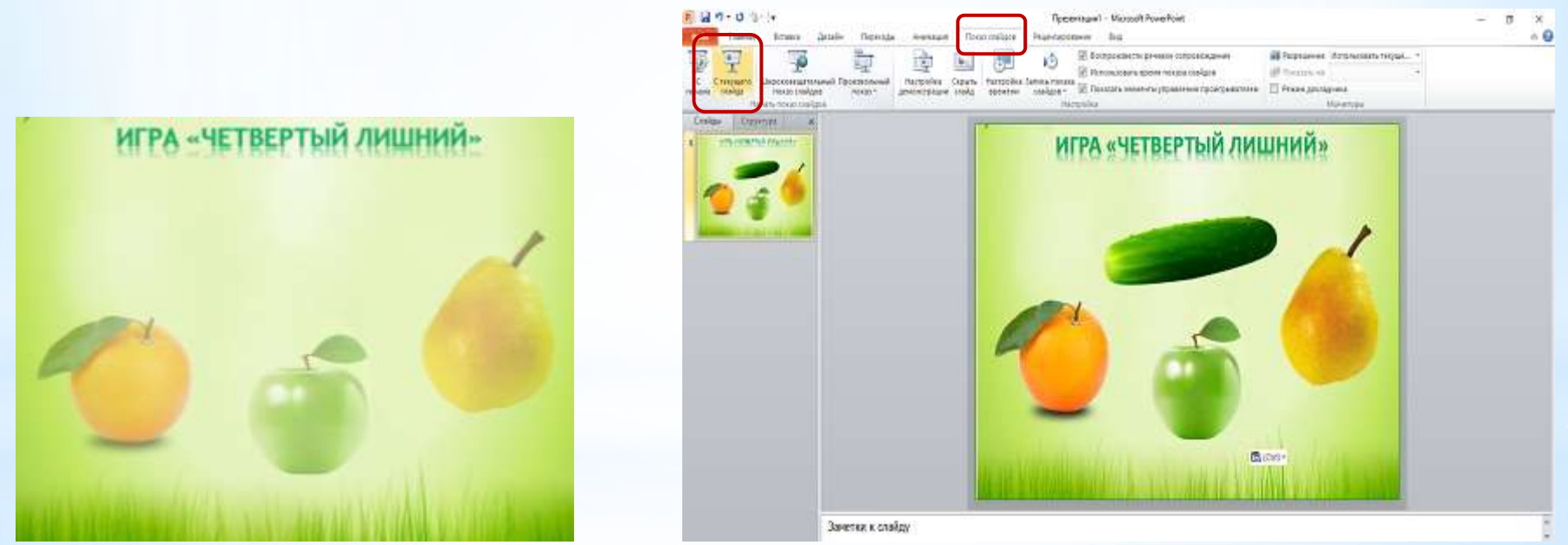

Интерактивная дидактическая игра «Четвертый лишний» готова!

Дидактическая игра «Четвертый лишний»

# Спасибо за внимание!

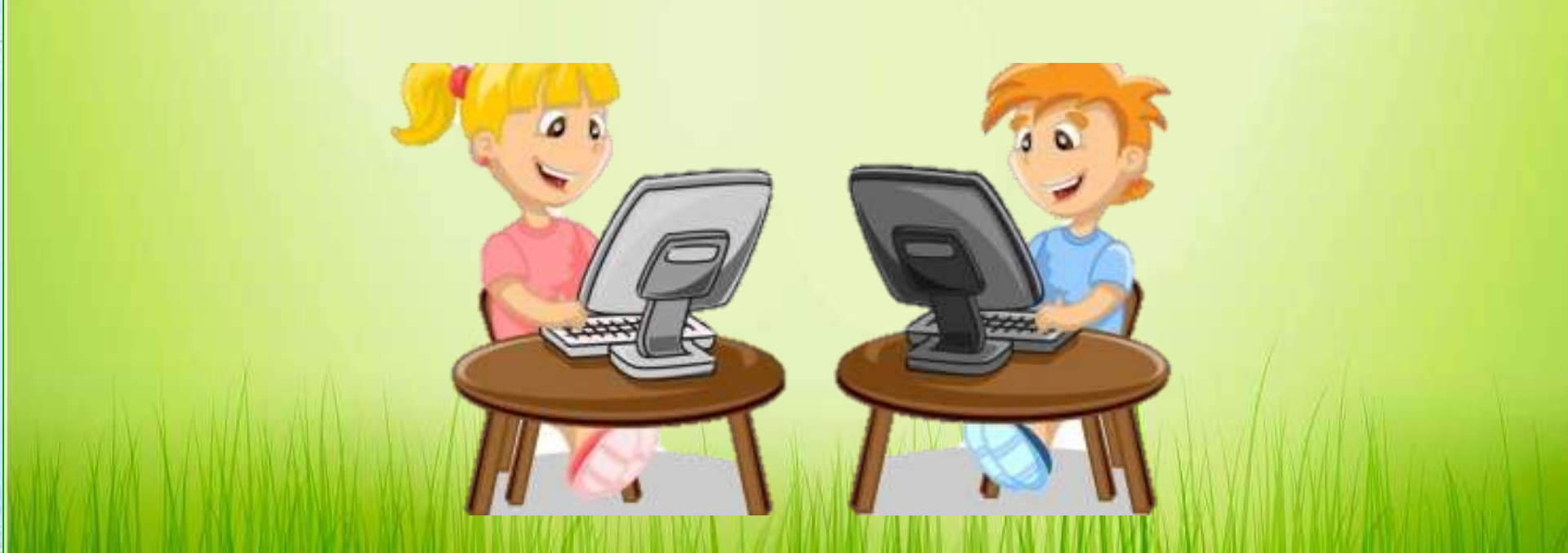